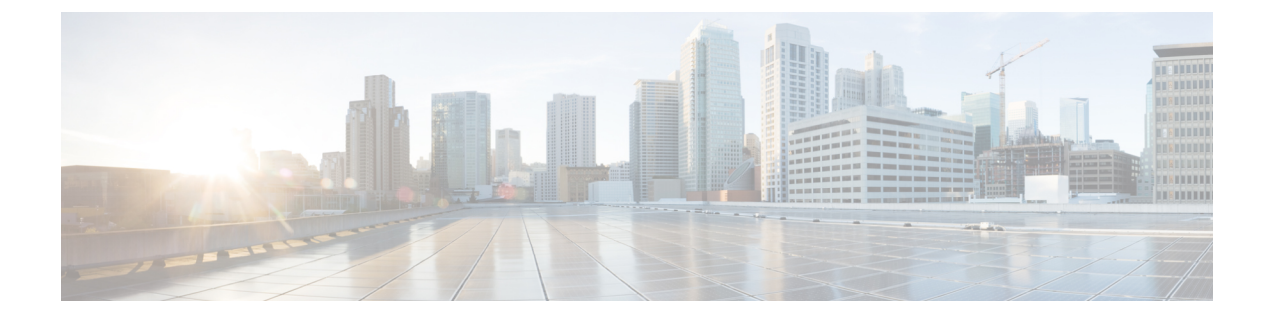

# **Install CWM using OVA**

This section contains the following topics:

• Install CWM using OVA, on page 1

# Install CWM using OVA

The Crosswork Workflow Manager 1.1 is installed as a guest virtual machine by deploying an OVA image using the VMware vSphere 6.7 (and higher) virtualization platform.

### **Prerequisites**

• An ed25519 SSH public and private key pair.

#### **System requirements**

| Minimum system requirements |                                                            |  |  |
|-----------------------------|------------------------------------------------------------|--|--|
| Server                      | <b>VMware vSphere 6.7</b> + account with an ESXi 6.7+ host |  |  |
| СРИ                         | 8 cores                                                    |  |  |
| Memory                      | 64 GB                                                      |  |  |
| Storage                     | 100 GB                                                     |  |  |

#### Download the CWM package

To get the CWM 1.1 software package:

- **Step 1** Go to the Cisco Software Download service and in the search bar, type in '**Crosswork Workflow Manager**', then select it from the search list.
- Step 2 From Select a software type, select Crosswork Workflow Manager Software.
- **Step 3** Download the Crosswork Workflow Manager software package for Linux.

**Step 4** In a terminal, use the sh command to extract the downloaded **.signed.bin** file and verify the certificate. See example output below for reference:

```
sh cwm-1.1.signed.bin
Unpacking...
Verifying signature...
Retrieving CA certificate from http://www.cisco.com/security/pki/certs/crcam2.cer ...
Successfully retrieved and verified crcam2.cer.
Retrieving SubCA certificate from http://www.cisco.com/security/pki/certs/innerspace.cer ...
Successfully retrieved and verified innerspace.cer.
Successfully verified root, subca and end-entity certificate chain.
Successfully fetched a public key from tailf.cer.
Successfully verified the signature of cwm-1.1.tar.gz using tailf.cer
```

The cwm-1.1.tar.gz file and other files have been extracted and validated against the signature file.

**Step 5** To extract the cwm-1.1.tar.gz file, double click on it (Mac users) or use gzip utility (Linux and Windows users). This will extract the CWM OVA file that will be used for installation.

#### **Deploy OVA and start VM**

To create a virtual machine using the downloaded OVA image:

**Step 1** Log in to your vSphere account.

**Step 2** In the **Hosts and Clusters** tab, expand your host and select your resource pool.

Figure 1:

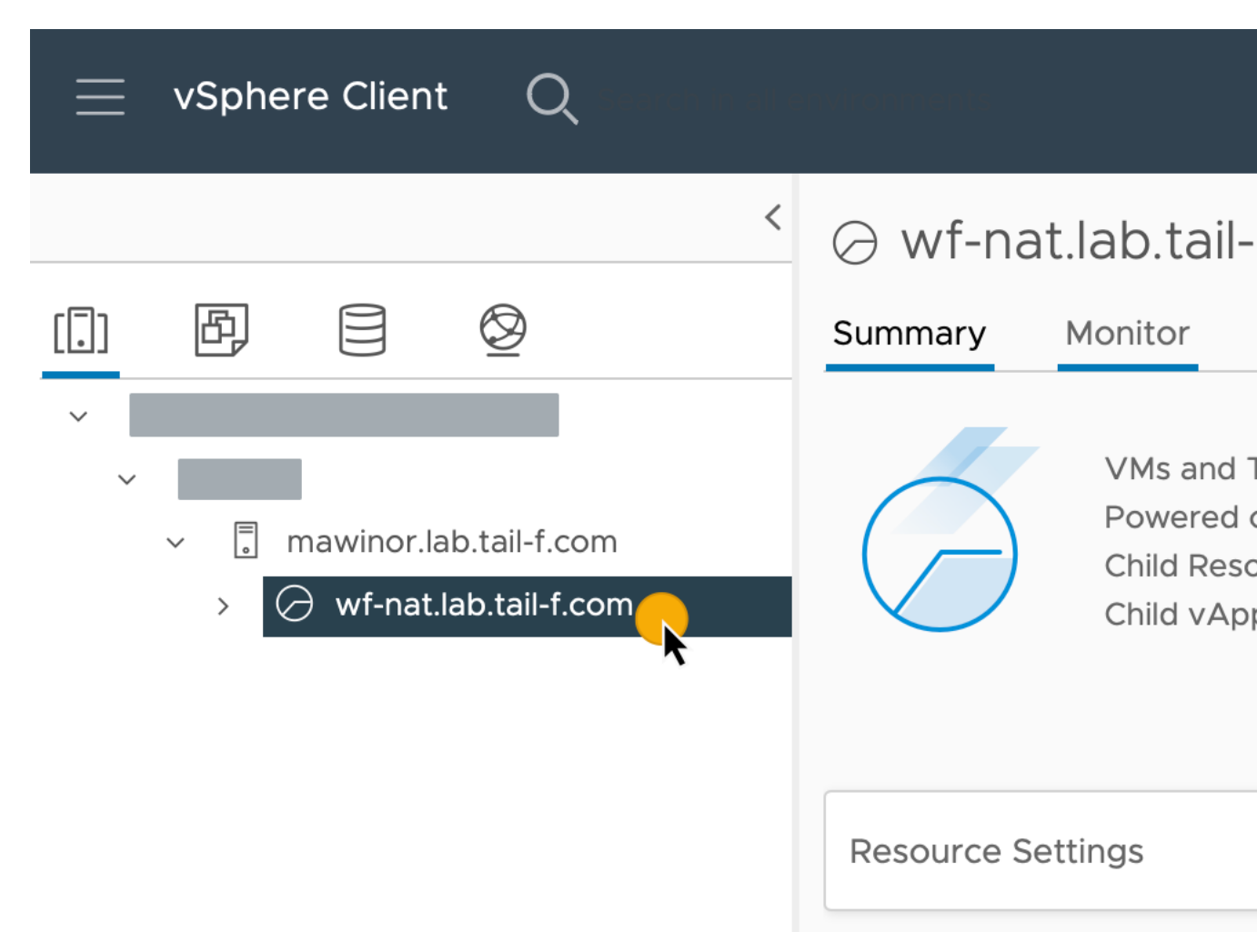

**Step 3** Click the Actions menu and select **Deploy OVF Template**.

Figure 2:

| ⊘ wf-nat.lab.tail-f.com |          |            | _                             |    |
|-------------------------|----------|------------|-------------------------------|----|
| Summary                 | Monitor  | Configure  | Actions wf-nat.lab.tail-f.com | Is |
|                         |          |            | _ 🔂 New Virtual Machine       |    |
|                         | VMs and  | Templates: | New Resource Pool             |    |
|                         | Child Re |            | E: New vApp                   |    |
| Child vA                |          | pps:       | Deploy OVF Template           |    |
|                         |          |            | Resource Settings             |    |
| Resource Settings       |          |            | Move To                       | ~  |
|                         |          |            | Rename                        |    |
| Tags                    |          |            | Tags & Custom Attributes 🕨    | ^  |
| Assigned Ta             | g        | Category   | Add Permission                |    |
|                         |          |            | Alarms                        |    |
|                         |          |            | 🔀 Delete                      |    |

- Step 4 In the Select an OVF template step, click Local file, Select files, and select the CWM OVA image. Click Next.
- Step 5 In the Select a name and folder step, provide a name for your VM and select it's location. Click Next.
- **Step 6** In the **Select a compute resource** step, select your resource pool. Click **Next**.
- **Step 7** In the **Review details** step, click **Next**.
- **Step 8** In the **Select storage** step, set **Select virtual disk format** to **Thin provision** and select your storage, then click **Next**.
- **Step 9** In the **Select network** step, you need to select destination networks for the **Control Plane** and **Northbound**:
  - a) Control Plane: select PrivateNetwork. If not available, select VM Network.

- **Note** Control plane settings are essential only in case of an HA cluster setup. For single-node setups, control plane settings need to be provided, but are not essential and should not conflict with any other devices connected to the control network.
- b) Northbound: select VM Network.
- c) Click Next.
- **Step 10** In the **Customize template** step, provide the following selected properties:
  - a) Instance Hostname: type a name for your instance.
  - b) SSH Public Key: provide an ed25519 SSH public key that will be used for command-line access to the VM.
  - c) Node Name: provide a name for installation node.
    - **Note** For single-node setups, it's not recommended to modify the node name. If you modify it, remember that it must match the **Zone-A Node Name** below.
  - d) Control Plane Node Count: change to more than 1 only in case of HA cluster setup. Not supported for CWM 1.1.
  - e) **Control Plane IP (ip subnet)**: provide a network address for the control plane. This address cannot conflict with any other devices in the control network, but is otherwise inessential in a single-node setup. Note that the default subnet mask is /24. You can add your custom subnet mask value if applicable for your network settings.
  - f) **Initiator IP**: set the initiator IP for the starter node. In a single-node setup, it is the same address as *Control Plane IP\**.

Figure 3:

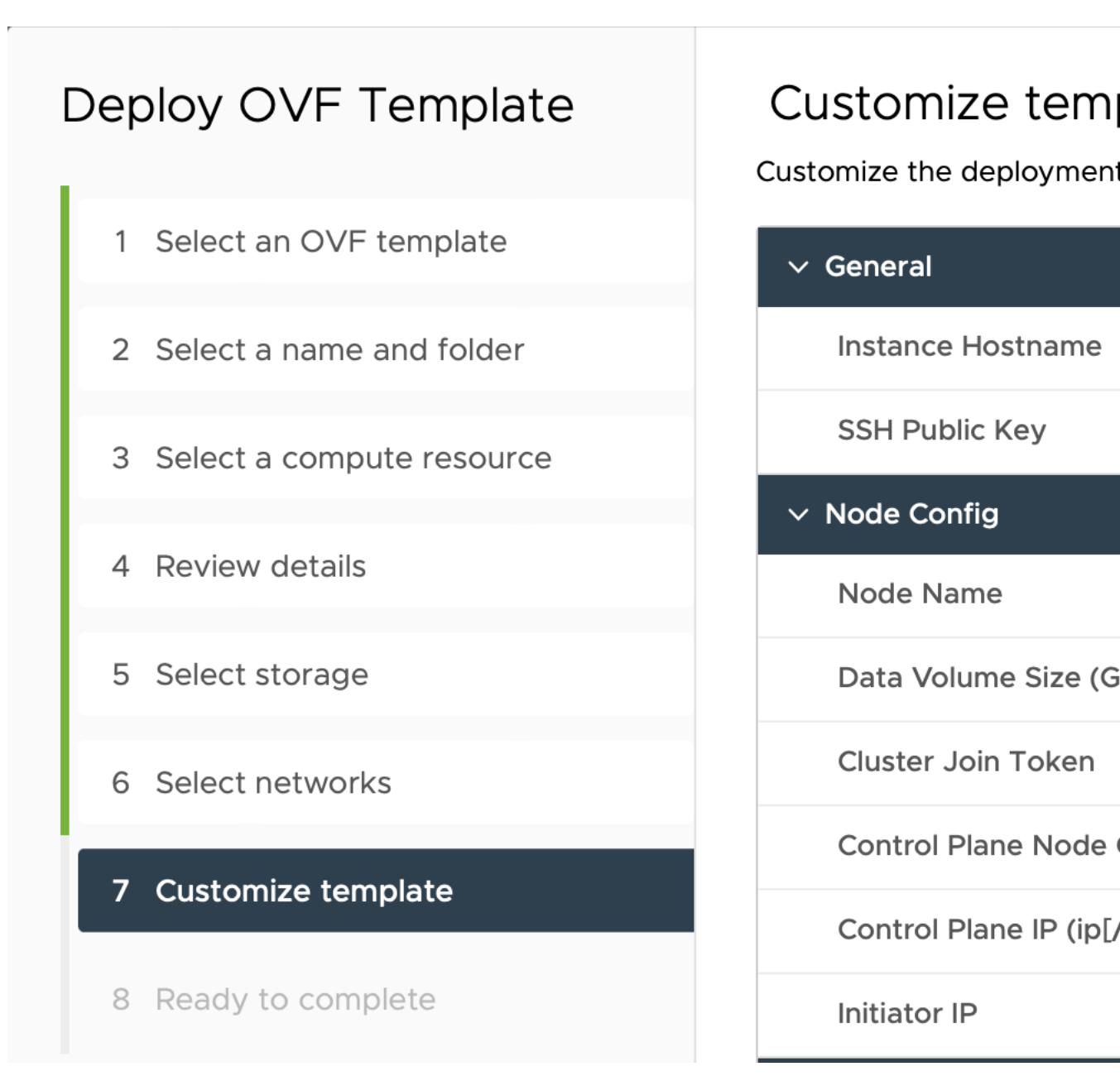

- g) **IP (ip subnet) if not using DHCP**: provide the network address for the node. Note that the default subnet mask is /24. You can add your custom subnet mask value if applicable for your network settings.
- h) Gateway if not using DHCP: provide the gateway address. By default, it is 192.168.1.1.
- i) **DNS**: provide the address for the DNS. By default, it is 8.8.8.8, or you can use your local DNS.
- j) Northbound Virtual IP: provide the network address for the active cluster node. In a single-node setup this address is also required, as this is where the HTTP service is working.
- k) Zone-A Node Name: provide the name of the Zone-A node. Note that it must match the Node Name above.
- Zone-B Node Name: provide the name of the Zone-B node. For single-node setups, this is not essential and must not be modified.

- m) **Zone-C Node Name (Arbitrator)**: provide the name of the Zone-C Arbitrator node. For single-node setups, this is not essential and must not be modified.
- n) Click Next.

Figure 4:

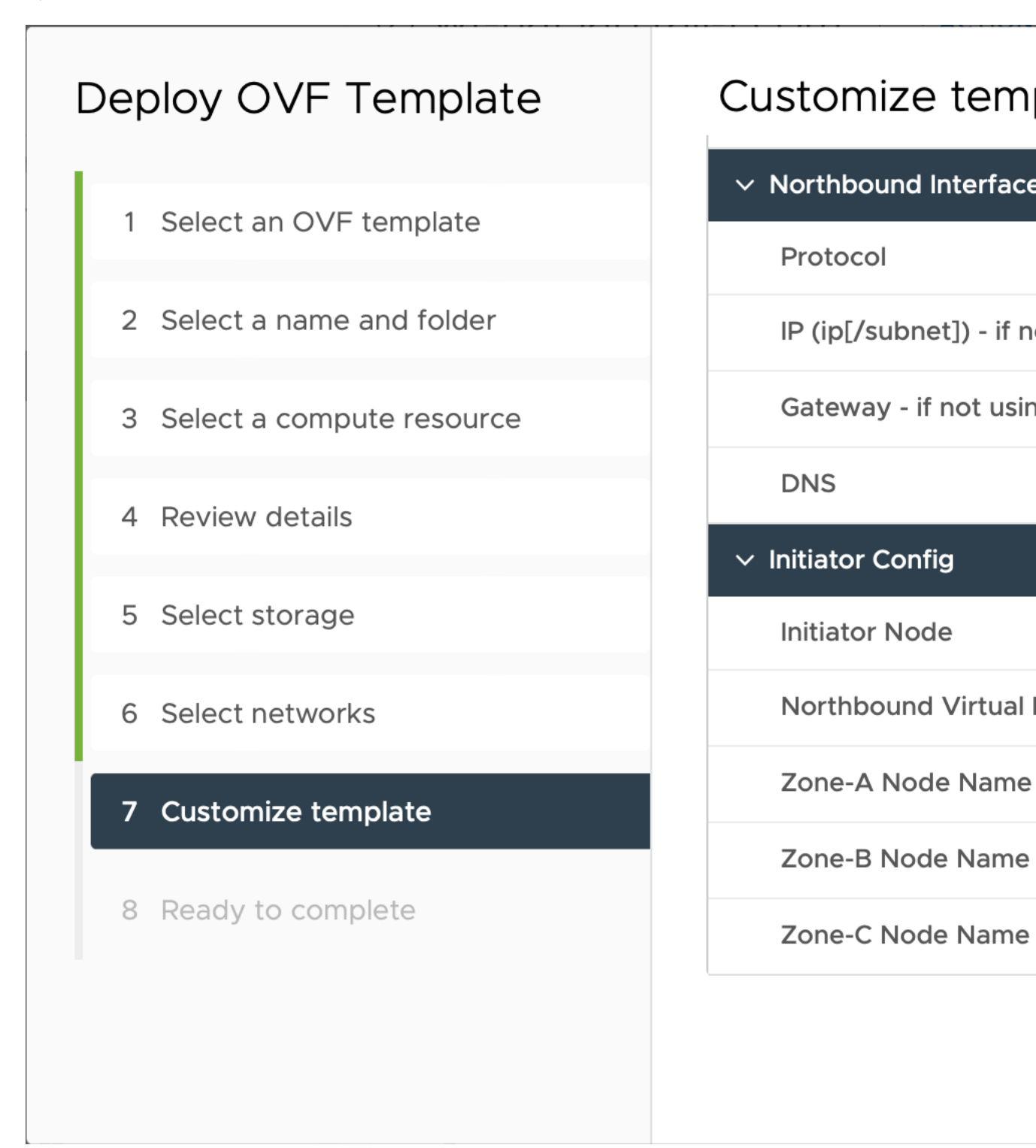

Step 11 In the Ready to complete, click Finish. The deployment may take a few minutes.

Step 12 From the Resource pool list, select you newly created virtual machine and click the Power on icon.

| Figure 5:       |                                     |
|-----------------|-------------------------------------|
| cwmEFT1-1.      | I-nat13 🛛 🏹 🖾 🕼 🕻 стіом             |
| Summary Monitor | Configure Permissions Datastores    |
| Settings        | vApp Options are enabled            |
|                 | Product name                        |
| vApp Options    |                                     |
|                 | IP Allocation                       |
|                 | > Authoring                         |
|                 | > Deployment                        |
|                 | OVF Settings   VIEW OVF ENVIRONMENT |
|                 |                                     |
|                 |                                     |
|                 |                                     |

**Note** If the VM doesn't power on successfully, this might be due to an intermittent infrastructure error caused by NxF. As a workaround, remove the existing VM and redeploy the OVA on a new one.

## Check installation and create user

Before you create a platform user account for first login to the CWM UI, check if the installation is completed successfully and the system is up:

**Step 1** Using a command-line terminal, log in to the NxF in your guest OS with SSH:

ssh -o UserKnownHostsFile=/dev/null -p 22 nxf@<virtual\_IP\_address>

**Note** By default, the virtual IP address is the one you set in **IP** (**ip subnet**) - **if not using DHCP**. Depending on how vCenter is set up, this can be the resource pool address along with a specific port. Check this with your network administrator in case of doubt

Optional: If you are logging in for the first time, provide the path name for your private key:

ssh -i <ed25519\_ssh\_private\_key\_name\_and\_location> nxf@<virtual\_IP\_address>

**Note** The default port for SSH is 22, change it to your custom port if applicable.

**Step 2** Check NxF boot logs:

sudo journalctl -u nxf-boot

Note Note that it may take a few minutes for the installation to complete. At the bottom of the NxF logs that appear, look for the NXF: Done setting up machine message. If the logs report an issue, you might consider reinstalling CWM.

#### **Step 3** Check if all the Kubernetes pods are up and running:

kubectl get pods -A

This will display a list of pods accompanied by their status, which will resemble the following:

| NAMESPACE                   | NAME                                   | READY | STATUS  | RESTARTS |
|-----------------------------|----------------------------------------|-------|---------|----------|
| AGE                         |                                        |       |         |          |
| kube-flannel<br>7m35s       | kube-flannel-ds-vh4js                  | 1/1   | Running | 0        |
| kube-system<br>7m35s        | coredns-9mnzv                          | 1/1   | Running | 0        |
| kube-system<br>7m44s        | etcd-node1                             | 1/1   | Running | 0        |
| kube-system<br>7m50s        | kube-apiserver-nodel                   | 1/1   | Running | 0        |
| kube-system<br>7m50s        | kube-controller-manager-node1          | 1/1   | Running | 0        |
| kube-system<br>7m35s        | kube-proxy-6hwg9                       | 1/1   | Running | 0        |
| kube-system<br>7m42s        | kube-scheduler-node1                   | 1/1   | Running | 0        |
| local-path-storage<br>7m34s | local-path-provisioner-54c455f95-mbhc9 | 1/1   | Running | 0        |
| nxf-system<br>6m25s         | authenticator-f74c7c87f-m8p4x          | 2/2   | Running | 0        |
| nxf-system<br>6m27s         | controller-76686f8f5f-gpqvc            | 2/2   | Running | 0        |
| nxf-system<br>4m17s         | ingress-ports-nodel-zchwz              | 1/1   | Running | 0        |
| nxf-system<br>6m23s         | ingress-proxy-bcb8c9fff-lzm9p          | 1/1   | Running | 0        |
| nxf-system<br>7m34s         | kafka-0                                | 1/1   | Running | 0        |
| nxf-system<br>6m33s         | loki-0                                 | 3/3   | Running | 0        |
| nxf-system<br>6m30s         | metrics-5qnzb                          | 2/2   | Running | 0        |
| nxf-system                  | minio-0                                | 2/2   | Running | 0        |

- - -

| /m34s               |                                      |      |           |                                          |
|---------------------|--------------------------------------|------|-----------|------------------------------------------|
| nxf-system<br>6m59s | postgres-0                           | 2/2  | Running   | 0                                        |
| nxf-system<br>6m33s | promtail-t7dp4                       | 1/1  | Running   | 0                                        |
| nxf-system          | registry-5486f46b54-c6tf9            | 2/2  | Running   | 0                                        |
| 7m2s                |                                      |      |           |                                          |
| nxf-system          | vip-nodel                            | 1/1  | Running   | 0                                        |
| 6m12s               |                                      |      |           |                                          |
| zone-a              | cwm-api-service-67bd9db5c7-vfszs     | 2/2  | Running   | 2 (3m37s                                 |
| ago) 4m16s          |                                      |      |           |                                          |
| zone-a              | cwm-dsl-service-7ffd6975ff-wlrwt     | 2/2  | Running   | 4 (3m21s                                 |
| ago) 4m15s          |                                      |      |           |                                          |
| zone-a              | cwm-engine-frontend-6754445fc-67t5h  | 2/2  | Running   | 2 (3m52s                                 |
| ago) 4m15s          |                                      |      |           |                                          |
| zone-a              | cwm-engine-history-c4dfffddd-t2fgv   | 2/2  | Running   | 1 (2m35s                                 |
| ago) 4m14s          |                                      |      |           |                                          |
| zone-a              | cwm-engine-history-c4dfffddd-wr5v2   | 2/2  | Running   | 2 (3m51s                                 |
| ago) 4m14s          |                                      |      |           |                                          |
| zone-a              | cwm-engine-history-c4dfffddd-zz74g   | 2/2  | Running   | 4 (48s ago)                              |
| 4m14s               |                                      |      | 2         |                                          |
| zone-a              | cwm-engine-matching-78dfdf858f-g8wg2 | 2/2  | Running   | 2 (3m46s                                 |
| ago) 4m14s          |                                      | _, _ |           | _ (•••                                   |
| zone-a              | cwm-engine-ui-6b74755499-iwbld       | 2/2  | Running   | 0                                        |
| 4m13s               |                                      | 2,2  |           | J. J. J. J. J. J. J. J. J. J. J. J. J. J |
| 70ne-a              | cwm-engine-worker-589b6bc88b-bs2cb   | 2/2  | Running   | 0                                        |
| /m13e               | ewin engine worker sossoberos iiszen | 2/2  | Running   | 0                                        |
| 4111135             | cum-event-manager-5h95hb/9db-gu6g5   | 2/2  | Pupping   | 0                                        |
| 2011e-a             | Cwm-evenc-manager-5695664906-9w095   | 2/2  | Ruiniting | 0                                        |
| 411125              |                                      | 2/2  | Dunning   | 1 (2                                     |
| zone-a              | cwm-plugin-manager-/61/98446c-qgx2/  | 2/2  | Running   | 1 (2m29s                                 |
| ago) 4m12s          |                                      |      |           |                                          |
| zone-a              | cwm-ui-779bdb44-98d5v                | 2/2  | Running   | 0                                        |
| 4mlls               |                                      |      |           |                                          |
| zone-a              | cwm-worker-manager-7bd8795b56-f4czp  | 2/2  | Running   | 1 (112s ago)                             |
| 4m10s               |                                      |      |           |                                          |
| zone-a              | logcli-5f8cc8c585-fq7wm              | 2/2  | Running   | 0                                        |
| 4m10s               |                                      |      |           |                                          |

Note

Note that it may take a few minutes for the system to get all the pods running. If any of the pods stays in a status other than Running, consider using the kubectl delete pod <pod\_name> -n <namespace> command to restart it.

#### **Create user for UI login**

You can create CWM platform user accounts using the command-line access to the VM. Here's how to do it:

| Step 1 | Using a command-line terminal, log in to the NxF in your guest OS with SSH:                                                                  |  |  |  |
|--------|----------------------------------------------------------------------------------------------------|--|--|--|
|        | ssh -o UserKnownHostsFile=/dev/null -p 22 nxf@ <virtual_ip_address></virtual_ip_address>                                                     |  |  |  |
|        | Optional: If you are logging in for the first time, provide the path name for your private key:                                              |  |  |  |
|        | ssh -i <ed25519_ssh_private_key_name_and_location> nxf@<virtual_ip_address></virtual_ip_address></ed25519_ssh_private_key_name_and_location> |  |  |  |
|        | <b>Note</b> The default port for SSH is 22, change it to your custom port if applicable.                                                     |  |  |  |
|        |                                                                                                    |  |  |  |

**Step 2** To create a user with a password, run the following commands:

a) First, set minimum password complexity (default is 3, 0 is complexity disabled):

sedo security password-policy set --min-complexity-score 1

b) Then create user account and a password:

```
echo -en 'Password123!' | sedo security user add --password-stdin \
--access permission/admin --access permission/super-admin \
--access permission/user --display-name Tester test
```

c) Optionally, disable the password change requirement for the test user:

```
sedo security user set test --must-change-password=false
```

- **Step 3** To see the CWM UI, go to the address that you selected for Northbound IP and default port 8443. For example, https://192.168.1.233:8443/.
- **Step 4** Log in using the test username and password.

|   | ··/··/··<br>CISCO |
|---|-------------------|
|   | Username          |
| - | test              |
|   | Password          |
|   | ••••••            |
|   |                   |
|   | Login             |
|   |                   |

I